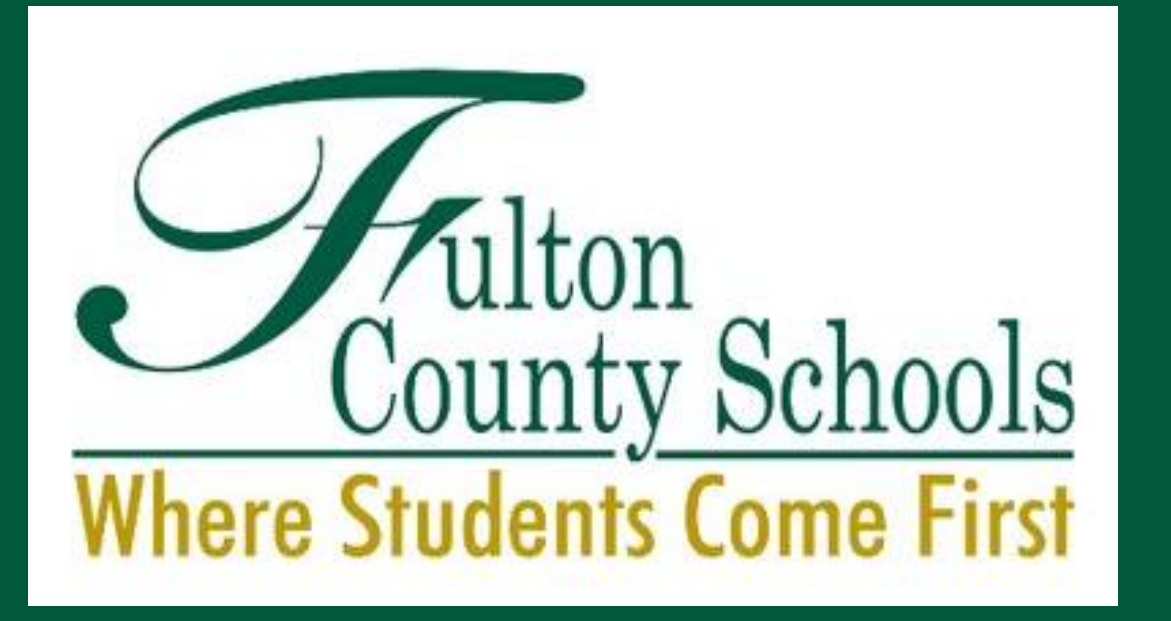

#### Family Engagement & Support

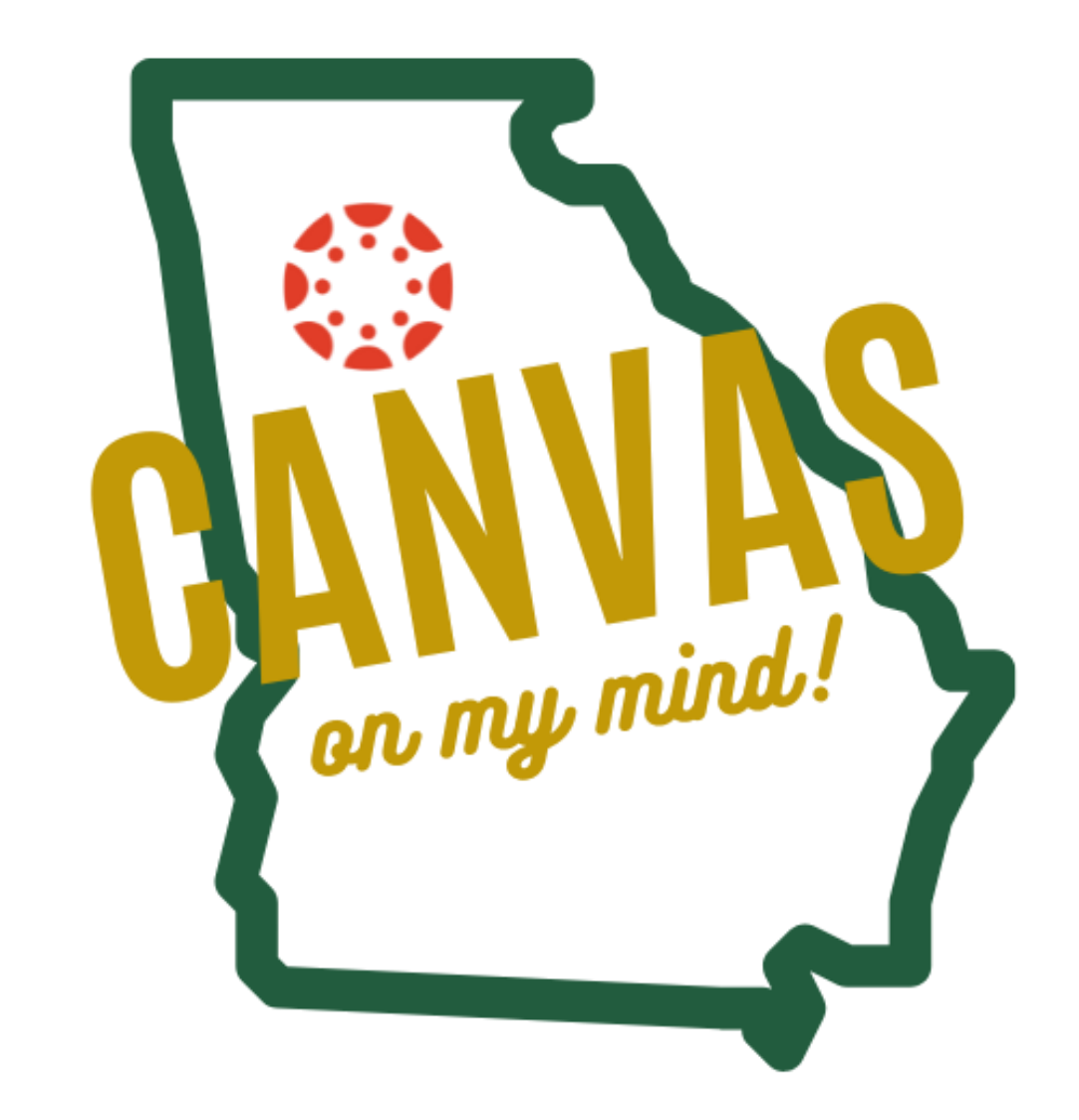

## **Mindy Ramon**

#### Coordinator of Instructional Technology Training

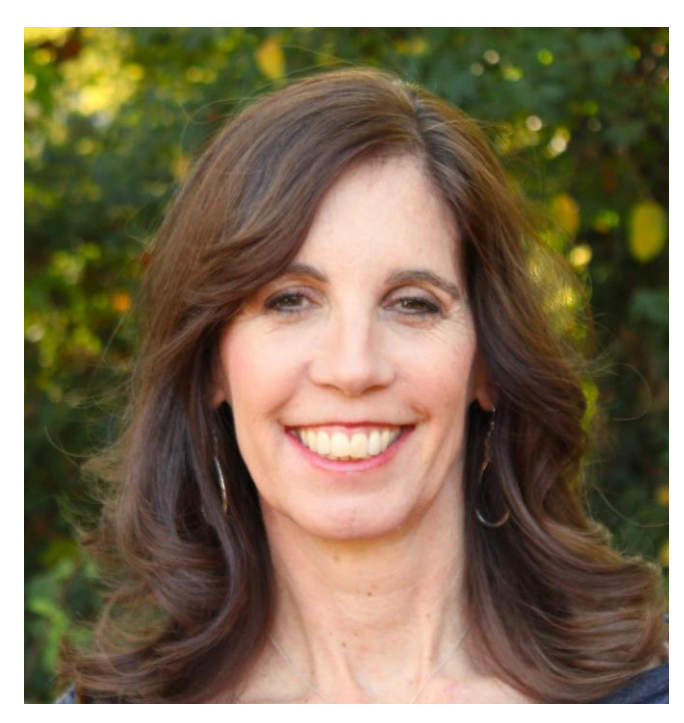

ramonm@fultonschools.org

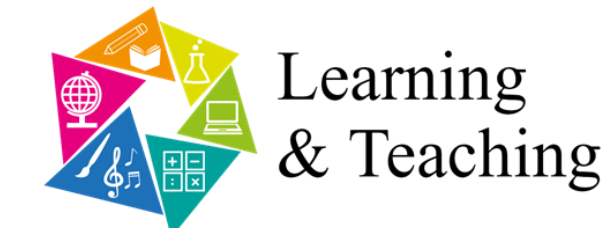

ifision

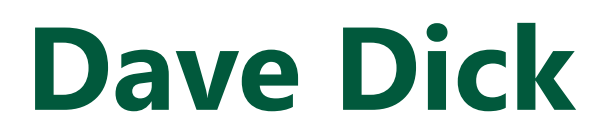

#### Principal Learning Consultant-Instructure

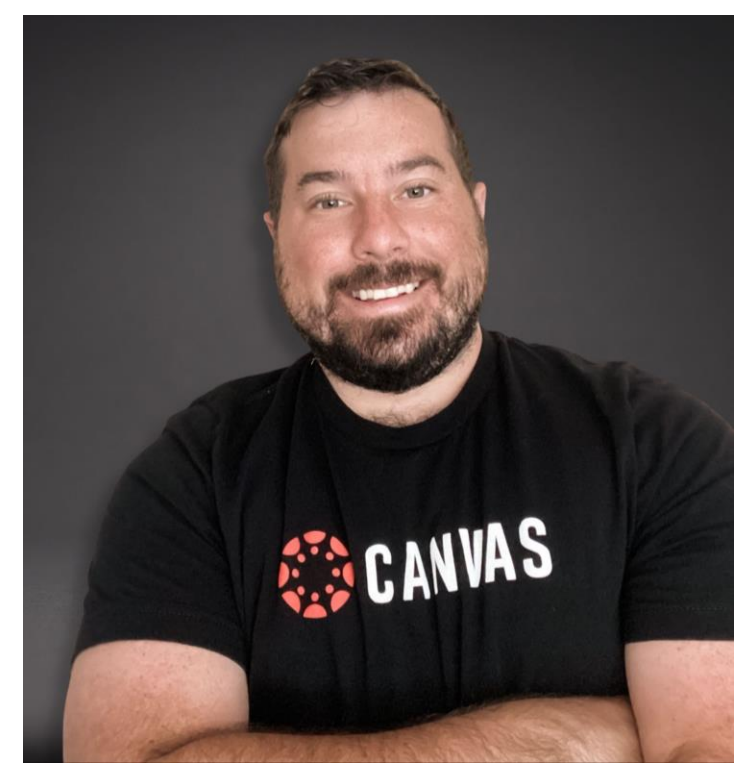

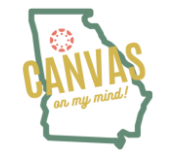

# CANVAS IMPLEMENTATION TIMELINE

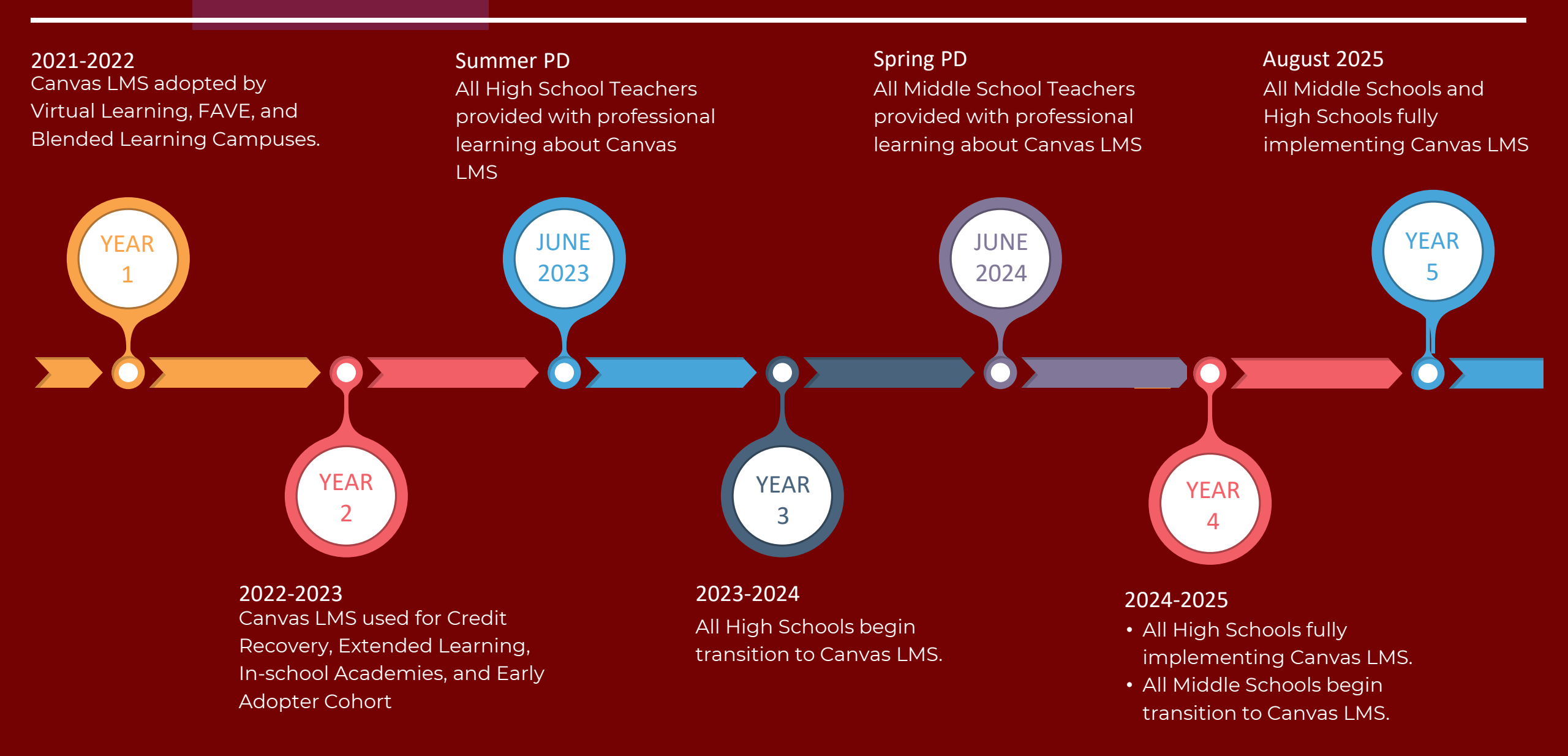

## "Why" Canvas LMS?

#### **Canvas is a Learning Management System (LMS)**

- One stop shop
- Organized structure
- Content/Resources
- Calendar/Announcements
- Place to turn in work

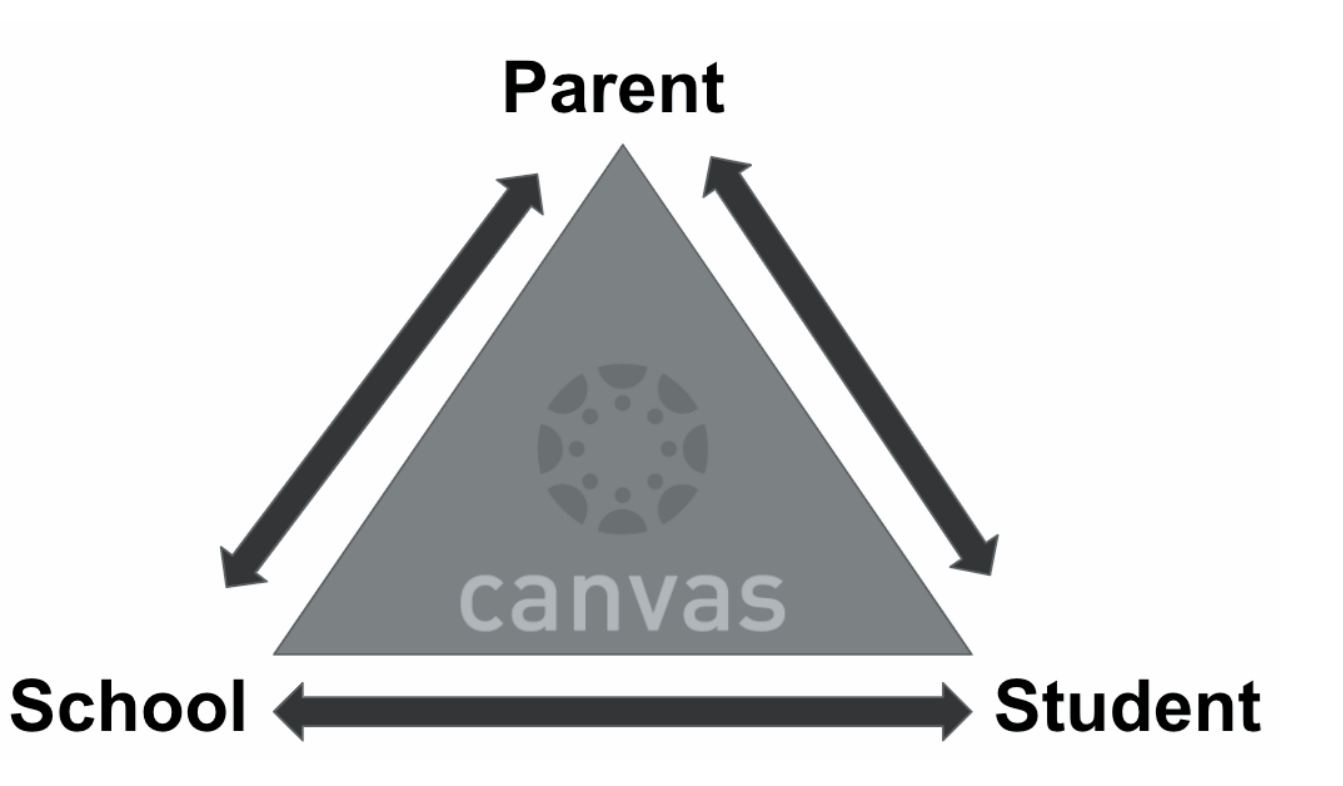

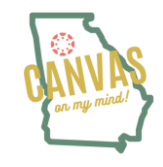

## What is the "Observer" Role?

Observer Role is a role that can be given to an individual to be associated with a specific student or students.

Fulton Schools allows pairing of Observer accounts through the student pairing code process.

Once the guardian is paired with their student(s) they will be able to see the courses associated with that student!

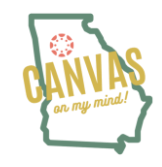

## What can the Family do/see?

- Canvas Dashboard (by student)
- View and read announcements
- View assignments page
- View the calendar
- View personal inbox
  - Send conversation messages to instructor and student they are observing
- View the dashboard
- View and read discussions

- View grades, view
   assignment due dates and comments, and print grades
- View modules and see due dates and point values
- View pages and contribute if the instructor enables the Anyone can edit it setting
- View syllabus

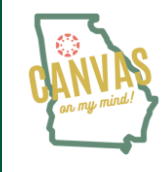

## The Canvas Dashboard

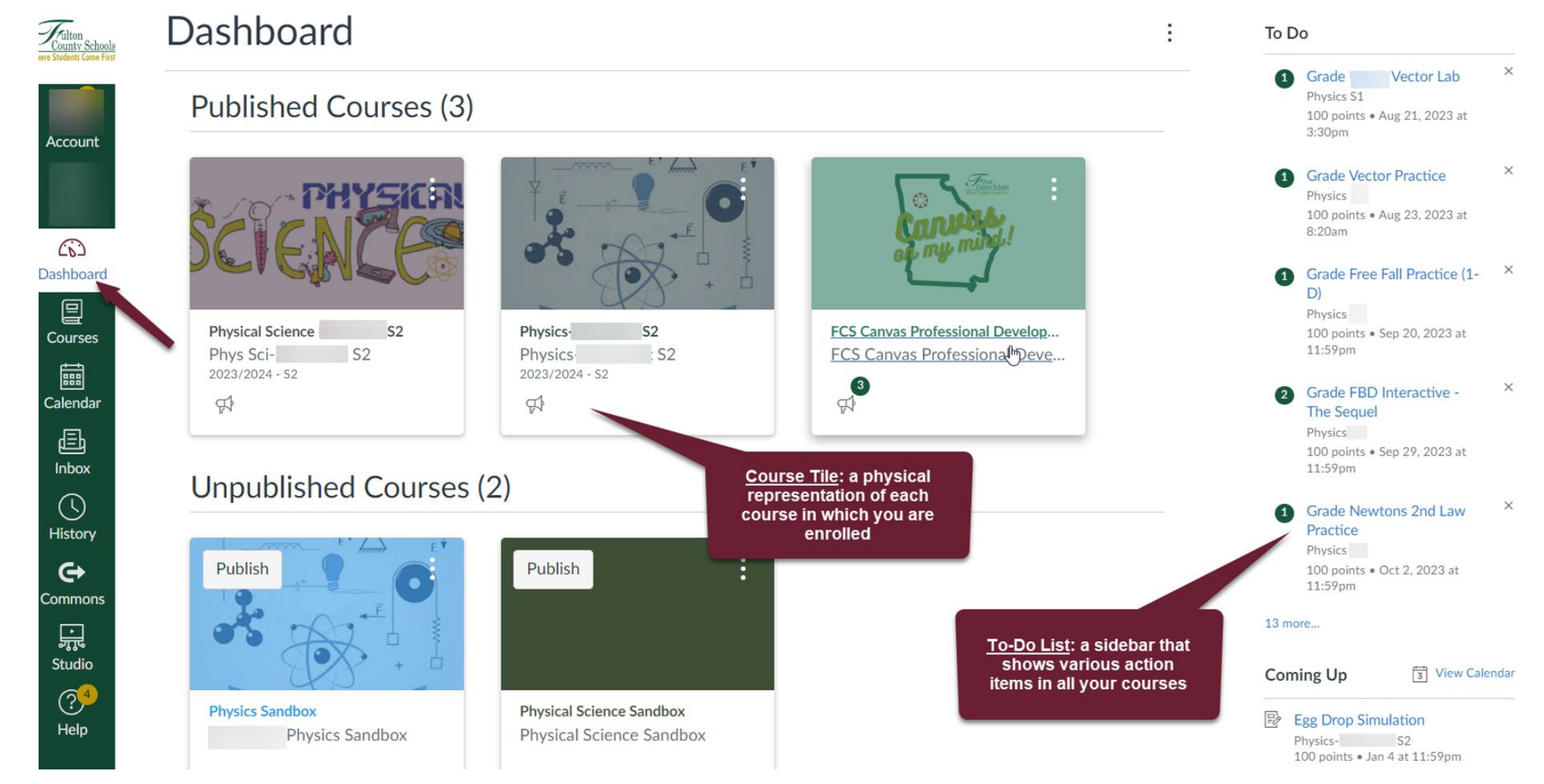

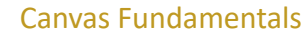

## **The Canvas Dashboard**

#### Dashboard

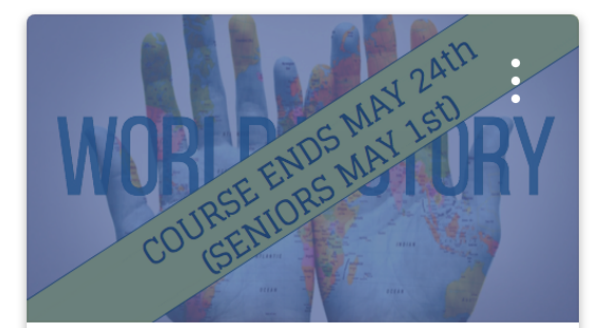

Helga Hufflepuff History Helga Hufflepuff History

Observing: Bruce Banner

\$

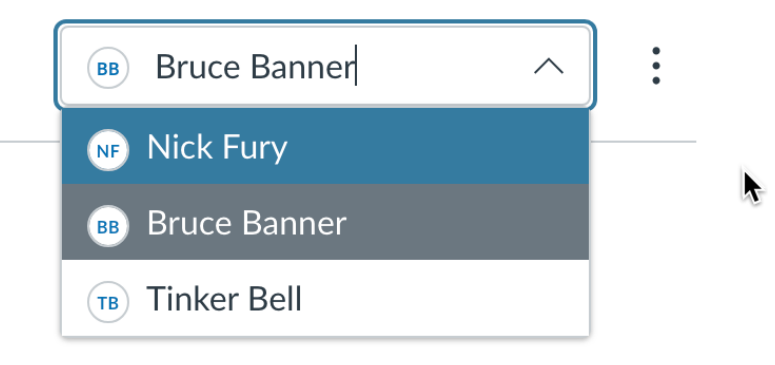

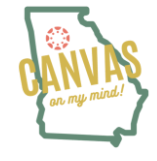

## What can the Family NOT do/see?

- Comment on announcements or discussions
- Submit assignments or quizzes
- View course rosters
- Send conversation messages to students in the course they are not observing

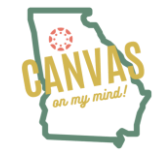

### **Observer FAQ: What grades are in Canvas?**

As most of you already know, Infinite Campus is the gradebook of record for Fulton County Schools.

Canvas Learning Management System is where content is delivered, conversations occur, quizzes are taken and assignments are submitted.

For the most up to date official grades, be sure to monitor Infinite Campus

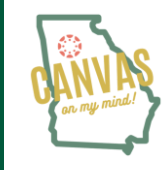

#### **Observer FAQ: How You Can View Grades**

Go to the course of the grades you would like to view

In course navigation choose "Grades"

Grades

| Grades for Nora Sand         | erson      |       | ⊖ Print     10 | otal: 89.29% (B+)   | 6       | Calculation of totals has<br>been disabled |
|------------------------------|------------|-------|----------------|---------------------|---------|--------------------------------------------|
| Course                       | Arrange By |       | As             | ssignments are weig | hted by | Show All Details                           |
| Biology 101 V                | Due Date   | Apply | gr             | roup:               |         | Assignments are weighted by                |
| Assignments Learning Mastery |            |       | G              | Group               | Weight  | group:                                     |

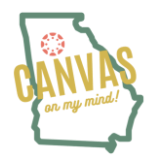

## **Viewing Student Grades**

PHYSCI > Grades > Dominic Baldwin

| Home                           | Grades for Domir                                       | nic Ba   | aldwin                |   |                        |        |              |        | Print Grades | Total: 68.13%                                                                                      |
|--------------------------------|--------------------------------------------------------|----------|-----------------------|---|------------------------|--------|--------------|--------|--------------|----------------------------------------------------------------------------------------------------|
| Announcements                  | Course                                                 |          | Arrange By            |   |                        |        |              |        |              | Show All Details                                                                                   |
| Grades                         | Physical Science                                       | ~        | Assignment Group      | ~ | Apply                  |        |              |        |              | Course assignments are not<br>weighted.                                                            |
| Collaborations<br>Google Drive | Assignments Learning M                                 | lastery  |                       |   |                        |        |              |        |              | Calculate based only on graded assignments                                                         |
| Assignments                    | Name                                                   |          |                       |   | Due                    | Status | Score        | Out of |              | You can view your grades based                                                                     |
| Modules                        | Name                                                   |          |                       |   | Due                    | Jiatus | 50016        | Outor  |              | know how grades will be affected                                                                   |
| Badges                         | Experimental Approval Assign<br>Science Assignments    | nment Su | ubmission: 0365 Cloud |   | Aug 21, 2017 by 9:59pm |        | -            | 18     |              | by upcoming or resubmitted                                                                         |
| Quizzes                        | Experimental Approval Assign<br>Science Assignments    | nment Su | ubmission: GAFE Cloud |   | Aug 21, 2017 by 9:59pm |        | -            | 18     |              | for an assignment that already<br>includes a score, or an assignment<br>that has yet to be graded. |
|                                | Experiment Approval Assignm<br>Labs                    | nent Sub | omission              |   | Aug 23, 2017 by 9:59pm |        | 72.73%       | 22     | \$9!!! 오     |                                                                                                    |
|                                | Scientific Investigation Review<br>Science Assignments | w: CK12  |                       |   | Aug 25, 2017 by 9:59pm |        | $\checkmark$ | 0      | ą            | - RUDIC<br>Foodback                                                                                |
|                                | Experimental Design Feedbac<br>Science Assignments     | ck: Hypo | thesis                |   | Sep 1, 2017 by 9:59pm  | LATE   | $\checkmark$ | 5      | P 4          | TEEUDACK                                                                                           |
|                                | Scientific Method Unit Exam<br>Quizzes                 | - Master | ry Paths              |   | Jul 5, 2018 by 11:59pm |        | 6            | 6      | ta           |                                                                                                    |
|                                | Assignment #1<br>Science Assignments                   |          |                       |   | Aug 29, 2020 by 9:59pm |        |              | 25     |              | Instructor                                                                                         |
|                                | Parts of a Cell Template<br>Science Assignments        |          |                       |   | Oct 9, 2020 by 9:59pm  |        |              | 0      |              | Feedback                                                                                           |

## **OBSERVER FAQ: Assignment Details**

To see the Assignment Details, choose the assignment name on the top of the page.

That will bring you to the page with the Information and Instructions that goes along with that assignment.

| 3rd Grade > A | Assignments > Math Homework 3/24 >     |
|---------------|----------------------------------------|
|               |                                        |
| Home          | Submission Details                     |
| Modules       |                                        |
| Grades        | Math Homework 3/24                     |
| Grades        | Harry Potter submitted Jul 1 at 1:33pm |
| Nearpod       | ·····, · · ····                        |

| Math Homew                                            | vork 3/2                      | 4                     |                                                    |
|-------------------------------------------------------|-------------------------------|-----------------------|----------------------------------------------------|
| Due No due date<br>Allowed Attempts U                 | Points 6<br>nlimited          | Questions 6           | Time Limit None                                    |
| Instructions                                          |                               |                       |                                                    |
| Solve each word proble                                | m using your pr               | oblem solving strate  | agies.                                             |
| 1. Read the problem and                               | l think about wh              | at is happening.      |                                                    |
| 2. Write an answer state                              | ement.                        |                       |                                                    |
| 3. Draw your strip diagra<br>two strip diagrams to co | am. Are we com<br>mpare them. | paring something? R   | emember if we are comparing items, we need to draw |
| 4. Write a number sente                               | ence.                         |                       |                                                    |
| 5. Solve your problem us<br>decomposing.              | sing a strategy v             | ve have learned - sta | ndard algorithm, number lines, base ten blocks,    |
| 6. Check your work and                                | see if your ansv              | ver makes SENSE!      |                                                    |
| V                                                     |                               | uwork on but it wil   | I halm var museum fan arm taat                     |

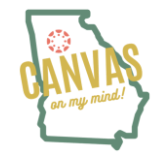

### Announcements

Families can view announcements in your course. They cannot reply to them.

Think of announcements as a bulletin board for your students course.

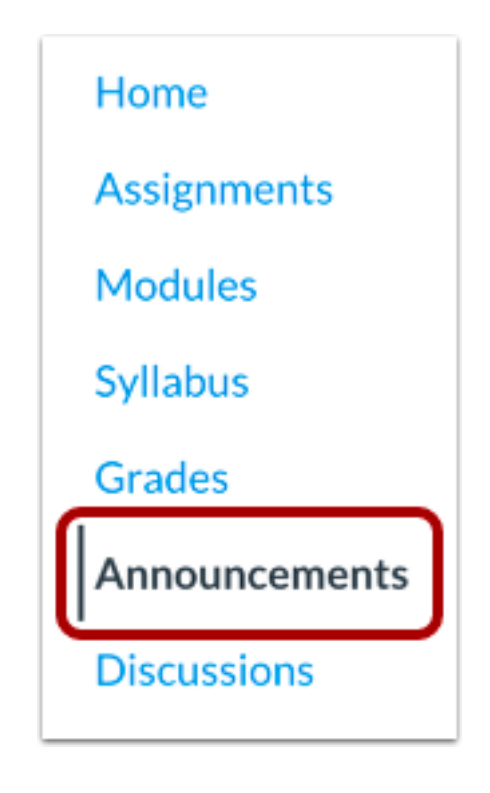

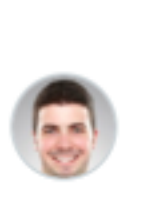

Group Project Proposals Due Monday

All Sections

This is just a reminder that all group project proposals, ...

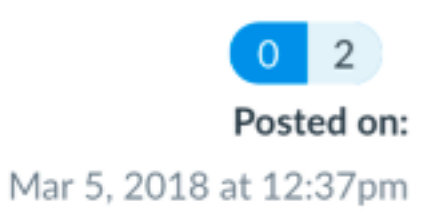

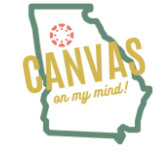

## **Communicating with the Calendar**

Families can see items in the calendar that teachers add.

- Assignments
- Discussions
- Quizzes
- Pages marked as "to-do"
- Events

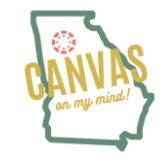

| Today | $\leftarrow$ | $\rightarrow$ | <u>August 2024</u> |
|-------|--------------|---------------|--------------------|
|-------|--------------|---------------|--------------------|

| Week | Month | Agenda | + |
|------|-------|--------|---|
|------|-------|--------|---|

| SUN | MON | TUE | WED | THU             | FRI | SAT |
|-----|-----|-----|-----|-----------------|-----|-----|
| 28  | 29  | 30  | 31  | 1               | 2   | 3   |
| 4   | 5   | 6   | 7   | 8 Assignment #1 | 9   | 10  |
| 11  | 12  | 13  | 14  | 15              | 16  | 17  |
| 18  | 19  | 20  | 21  | 22              | 23  | 24  |

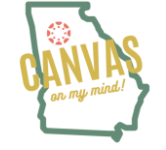

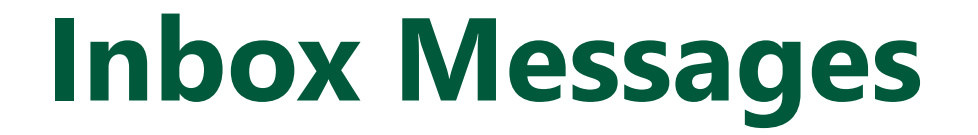

One of the most engaging ways to communicate with your child's teacher is by utilizing the inbox/ messaging feature of Canvas.

You can message Teachers directly through Canvas.

Within the inbox, conversations are easy to keep track of and follow up on.

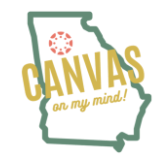

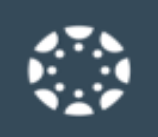

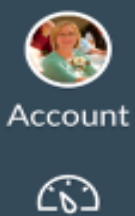

Dashboar

 Courses

Ē

Calendar

邑

Inbox

 $( \mathbf{k} )$ 

History

?

Help

## **Inbox Messages**

|                                  | ~        |  |
|----------------------------------|----------|--|
| Compose Message                  |          |  |
| Course                           | 1        |  |
| Select Course                    | $\frown$ |  |
| Favorite Courses                 |          |  |
| Basic Written Communications     |          |  |
| Biology 101                      |          |  |
| History 101 🗲 2                  |          |  |
| Introduction to Foods            |          |  |
| Introduction to the Solar System |          |  |
|                                  |          |  |

#### Canvas Apps: Android & Apple

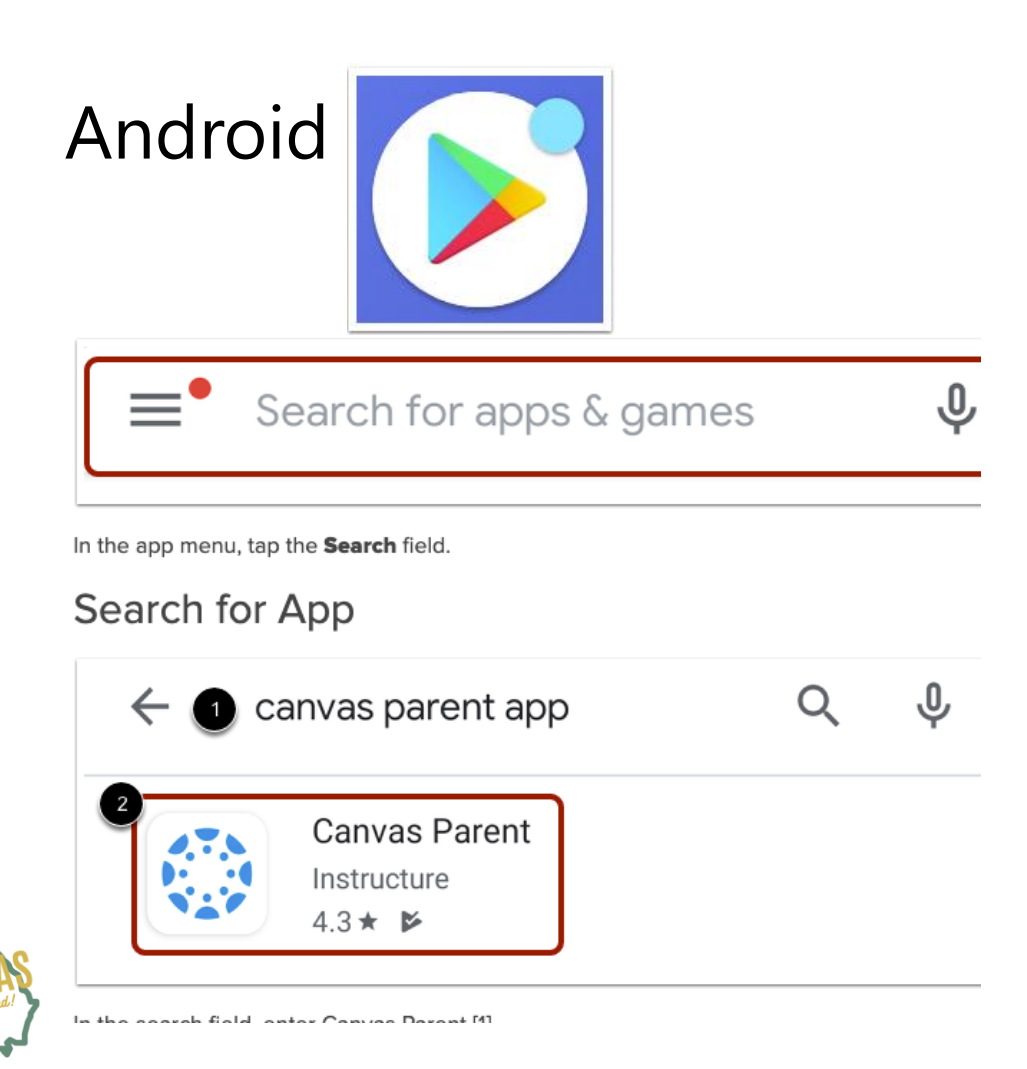

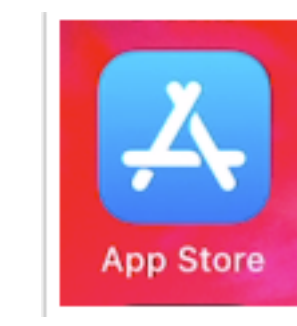

#### Apple

#### Search for App

| Q Canvas Parent | 0 | Cancel |
|-----------------|---|--------|
| Q canvas parent |   |        |

In the search field, type Canvas Parent in the search field.

#### Select App

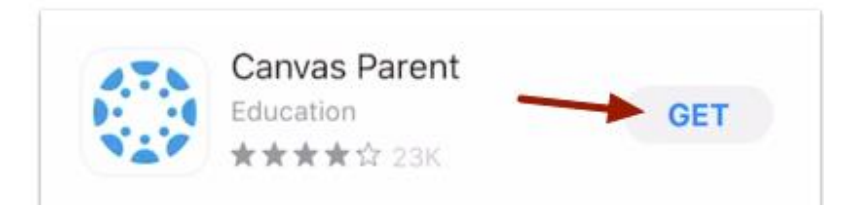

## **Creating your account**

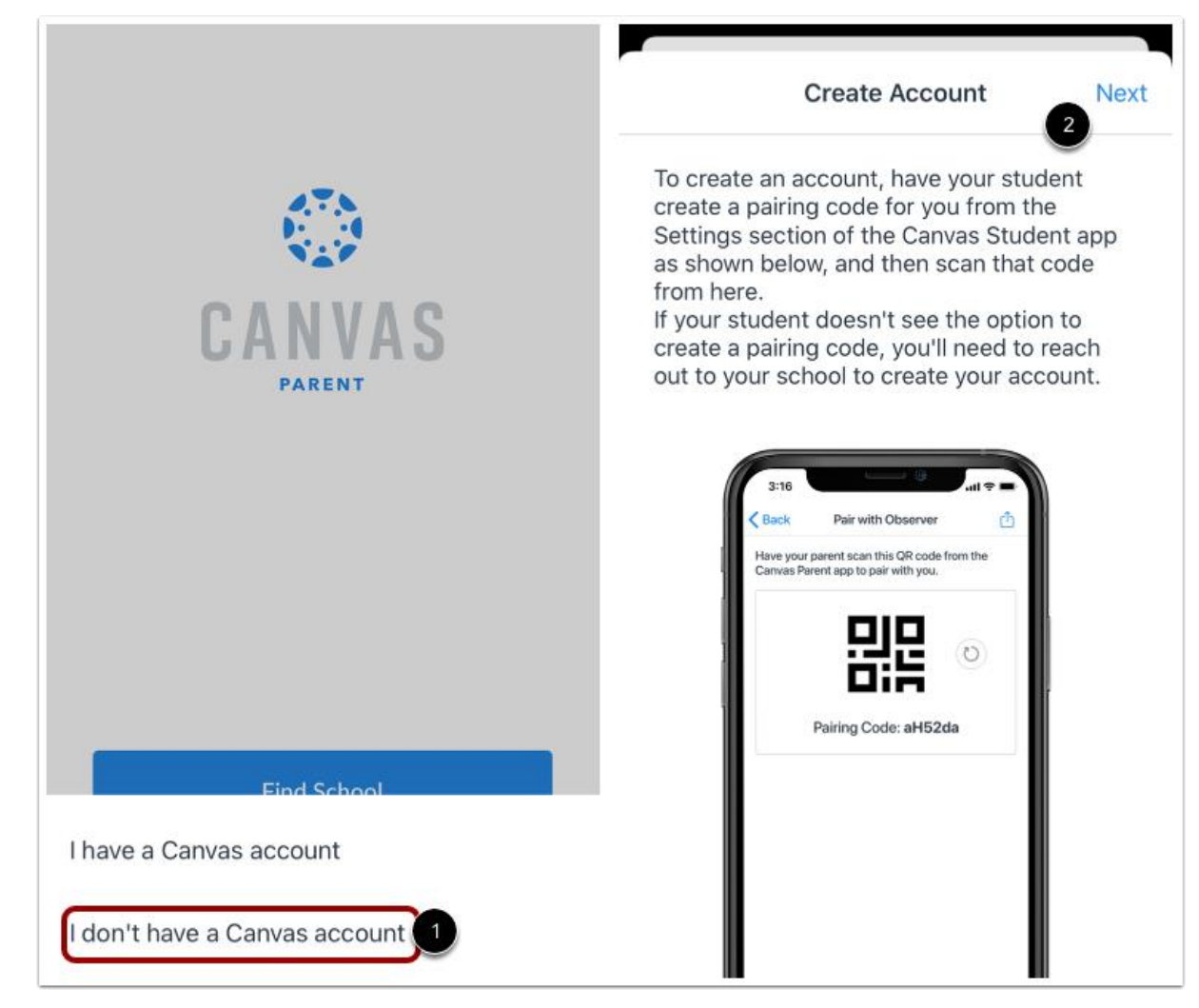

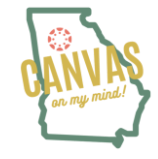

### Adding students to your account

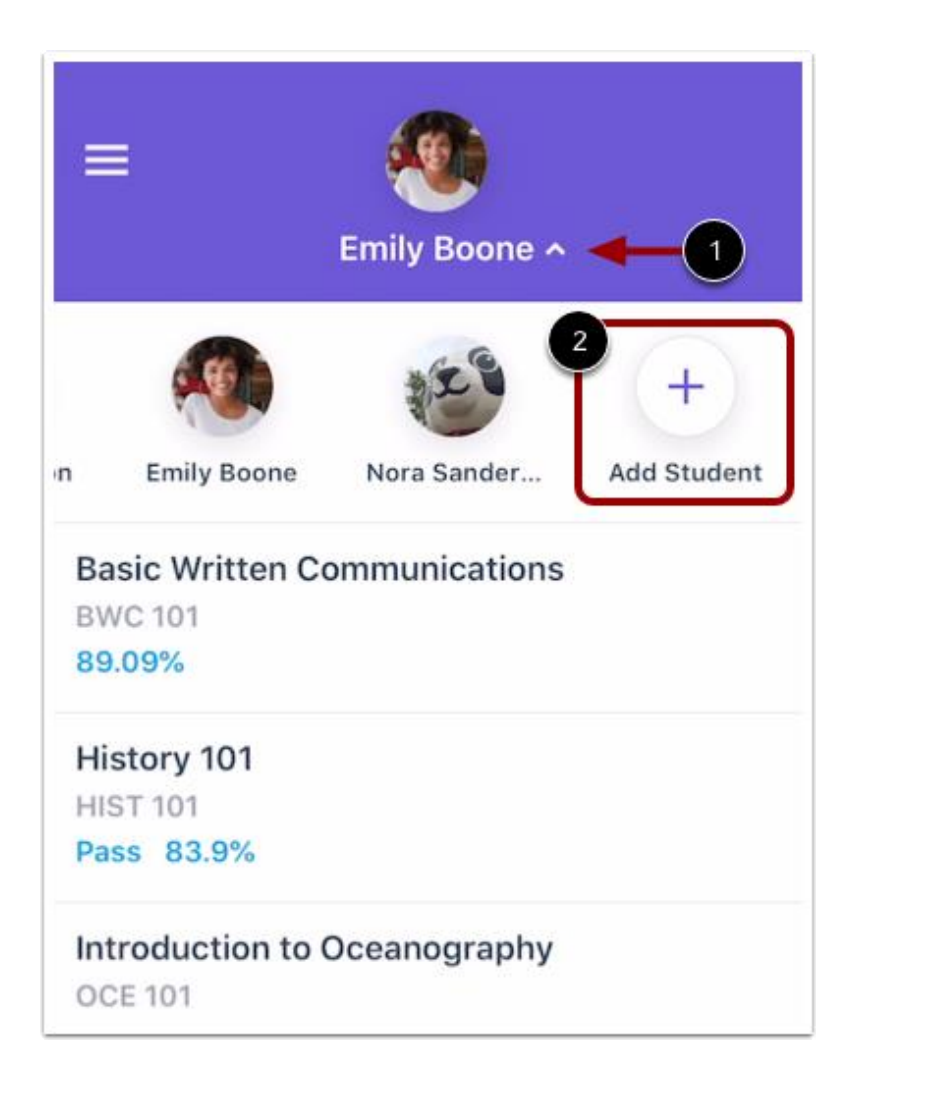

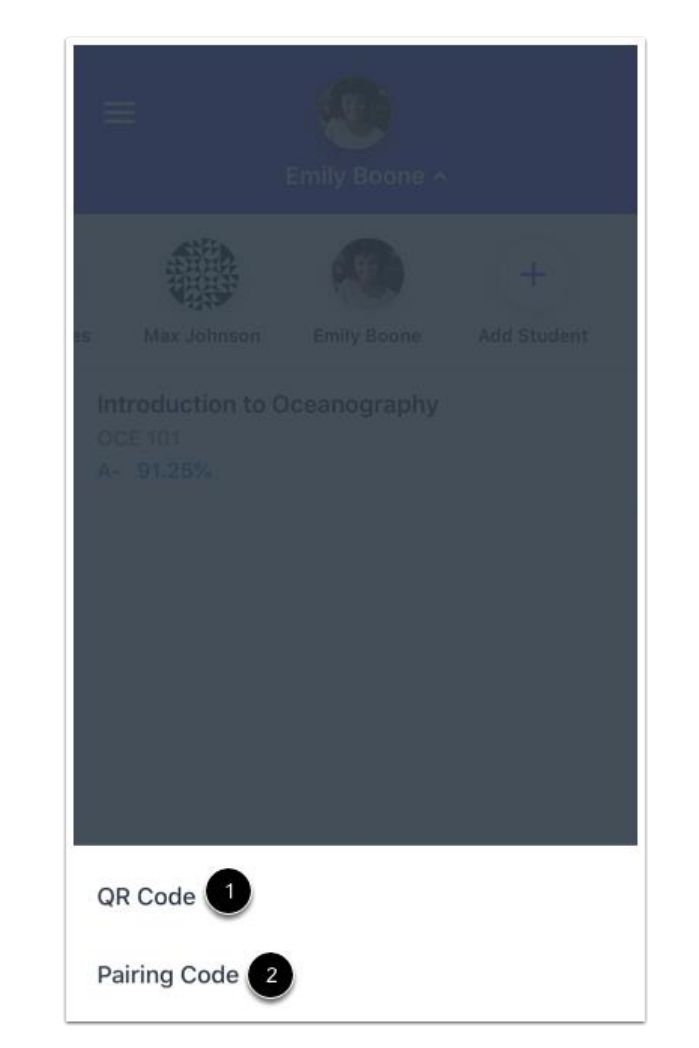

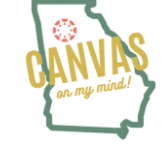

#### What does it look like?

| _ @                                                  |                                                              | <b>K</b> Basic Written Communications              |
|------------------------------------------------------|--------------------------------------------------------------|----------------------------------------------------|
| Emily Boone ~                                        | Emily Boone ~                                                | Assignment #6                                      |
| Basic Written Communications<br>BWC 101<br>90.34%    | 2020<br>September ~ Calendars<br>Sun Mon Tue Wed Thu Fri Sat | Due<br>Sep 23, 2020 at 11:59 PM                    |
| History 101<br>HIST 101<br>Pass 79.81%               | 20 <b>21</b> 22 <b>23</b> 24 25 26                           | Remind Me<br>Set a date and time to be notified of |
| Introduction to Oceanography<br>OCE 101<br>A- 91.25% | Sep 23, 2020 at 11:59 PM   10 points                         | Description                                        |
| Zoology 101<br>ZOO 101<br>50%                        |                                                              |                                                    |
|                                                      |                                                              |                                                    |
| Courses Calendar Alerts                              | Courses Calendar Alerts                                      |                                                    |

### How about the Calendar?

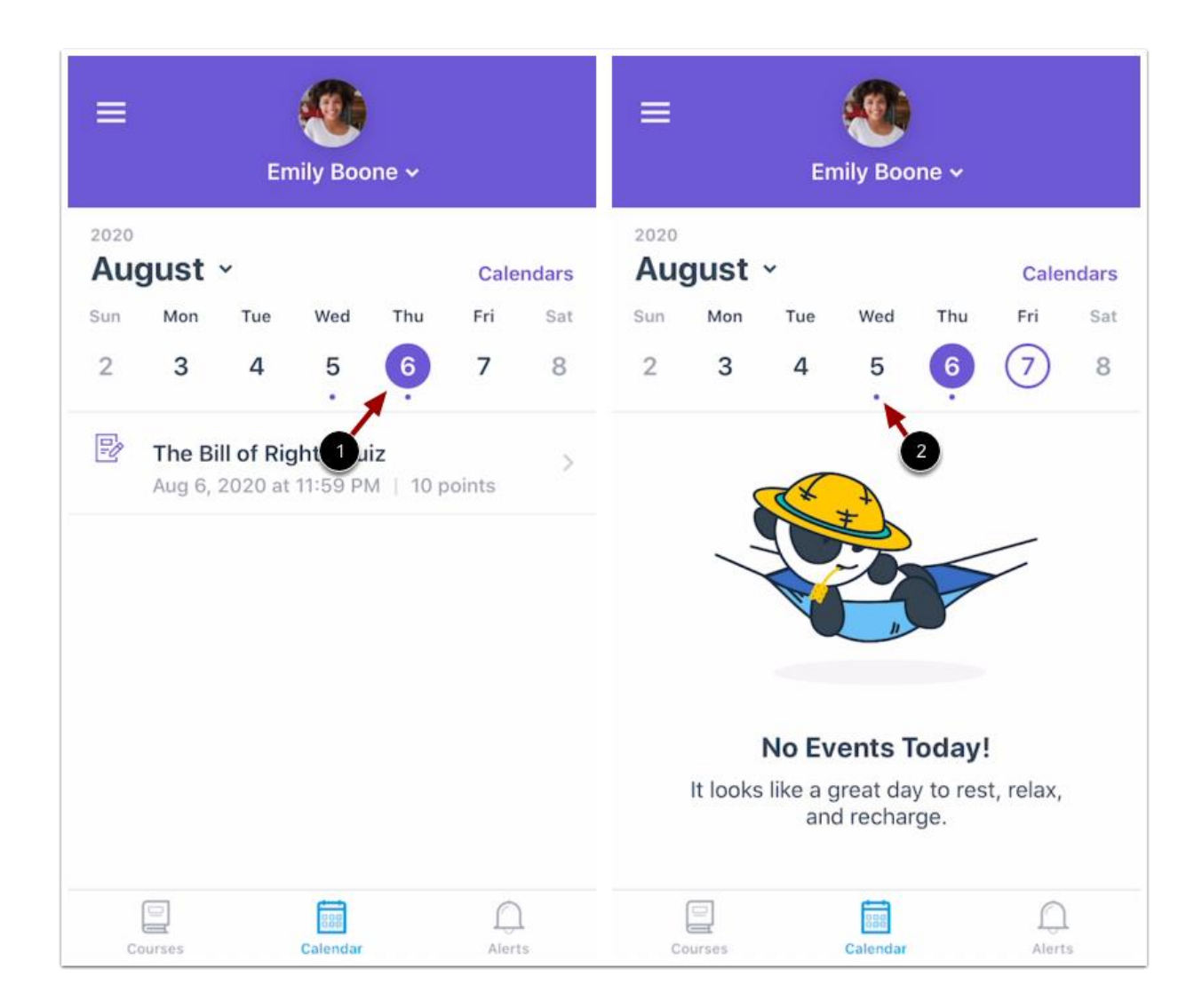

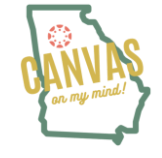

### You can message the teacher!

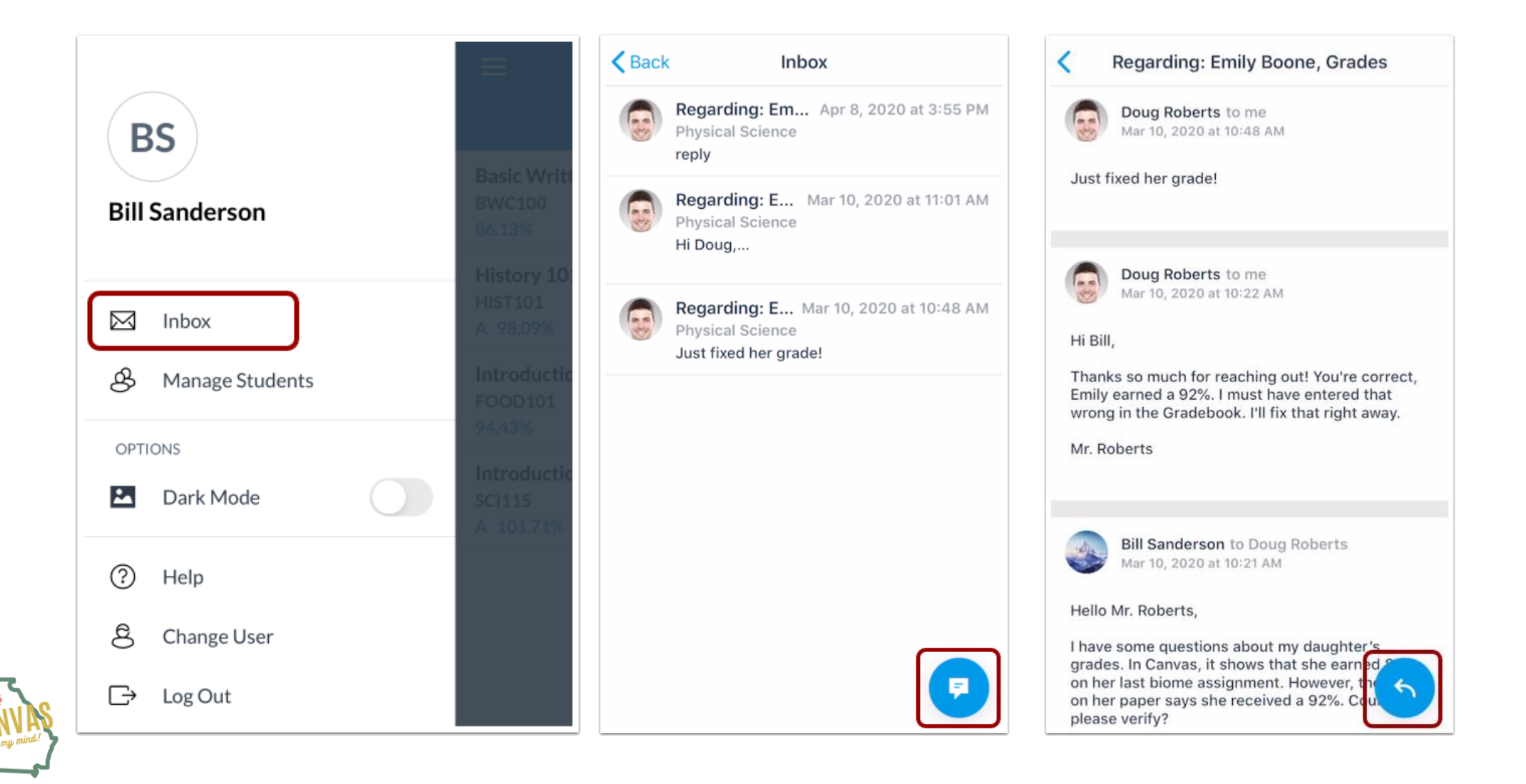

### You can message the teacher!

| Emily Boone ~                                           |  |
|---------------------------------------------------------|--|
| Basic Written Communications<br>BWC 101<br>90%          |  |
| History 101<br>HIST 101<br>Pass 83.9%                   |  |
| Introduction to Oceanography<br>OCE 101<br>A- 91.25%    |  |
| Introduction to the Solar System<br>SPC 101<br>No Grade |  |
| Zoology 101<br>ZOO 101<br>50%                           |  |
| Courses Calendar Alerts                                 |  |

| <    | Basic Written Commu                                                    | nications     |
|------|------------------------------------------------------------------------|---------------|
|      | Grades                                                                 | Front Page    |
| Tota | l Grade                                                                | 90%           |
| Home | Welcome!<br>Due Tomorrow at 11:59 PM<br>Submitted                      | 10 / 10       |
| ₽    | Introduce Yourself!<br>Due Aug 12, 2020 at 11:59 F<br>Not Submitted    | - <b>/ 10</b> |
| \$3  | <b>Quiz #1</b><br>No Due Date<br>Not Submitted                         | - / 21        |
| ç    | Writing Skills<br>No Due Date<br>Not Submitted                         | - / 10        |
| Ð    | Assignment #2 - Person<br>Due Sep 6, 2020 at 11:59 Pl<br>Not Submitted | al Essay      |

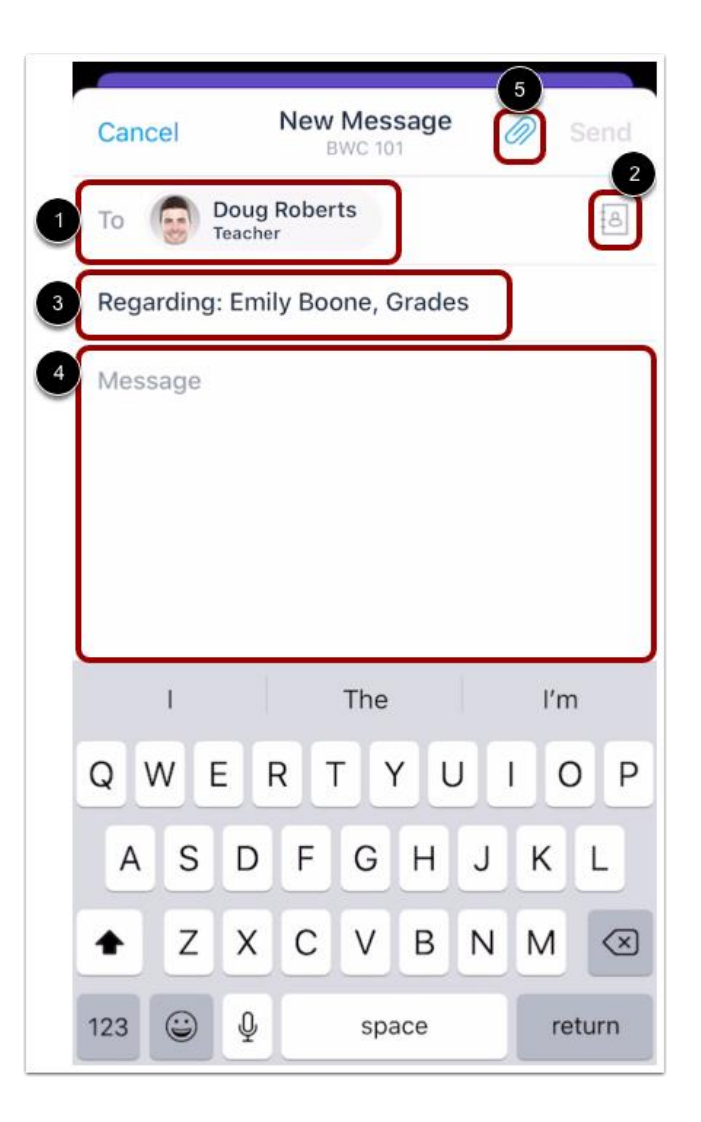

## **Create Reminders for Assignments**

| =                                    | Kerk History 101                                  | Kernel Back Contract History 101      |
|--------------------------------------|---------------------------------------------------|---------------------------------------|
| Emily Boone ~                        | US History Quiz                                   | US History Quiz                       |
| 2020                                 | 25 pts                                            | 25 pts Submitted                      |
| August * Calendars                   | Duo                                               | Due                                   |
| 9 10 11 (12) 13 14 15                | Aug 12, 2020 at 11:59 PM                          |                                       |
|                                      |                                                   | Remind Me                             |
| 🕑 US History Quiz                    | Remind Me                                         | Set a date and time to be notified of |
| Aug 12, 2020 at 11:59 PM   25 points | Set a date and time to be notified of this event. | Aug 11, 2020 at 6:00 PM 1             |
|                                      |                                                   |                                       |

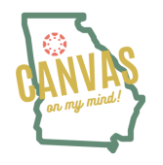

### Families can set alerts!

Families can set alerts for specific assignment and grade activity. Alerts are displayed in the Alerts page in the app.

| ✓ Manage Students             | =                                                                                                    |  |
|-------------------------------|----------------------------------------------------------------------------------------------------|--|
| Emily Boone                   | Emily Boone ~                                                                                                    |  |
| Alert me when:                | Assignment Missing<br>Assignment missing: Assignment #2 -<br>Personal Essay in BWC 101<br>Sep 7, 2020 at 12:03 AM |  |
| Course grade above 1-100%     |                                                                                                    |  |
| Course grade below 1-100%     | Assignment Missing<br>Assignment missing: Quiz #3 in                                                              |  |
| Assignment missing            | BWC 101<br>Sep 1, 2020 at 12:02 AM                                                                                |  |
| Assignment grade above 85     | • (!) Assignment Missing                                                                                          |  |
| Assignment grade below 1-100% | Assignment missing: Assignment #4 in<br>BWC 101<br>Aug 29, 2020 at 12:06 AM                                       |  |
| Course announcements          | Assignment Missing                                                                                                |  |
| Institution announcements     | Assignment missing: Quiz #2 in<br>BWC 101<br>Aug 25, 2020 at 12:11 AM                                             |  |
|                               | • (1) Assignment Missing                                                                                          |  |
|                               | Courses Calendar Alerts                                                                                           |  |

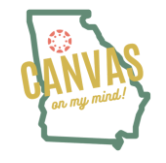

### **Family Resources For Canvas**

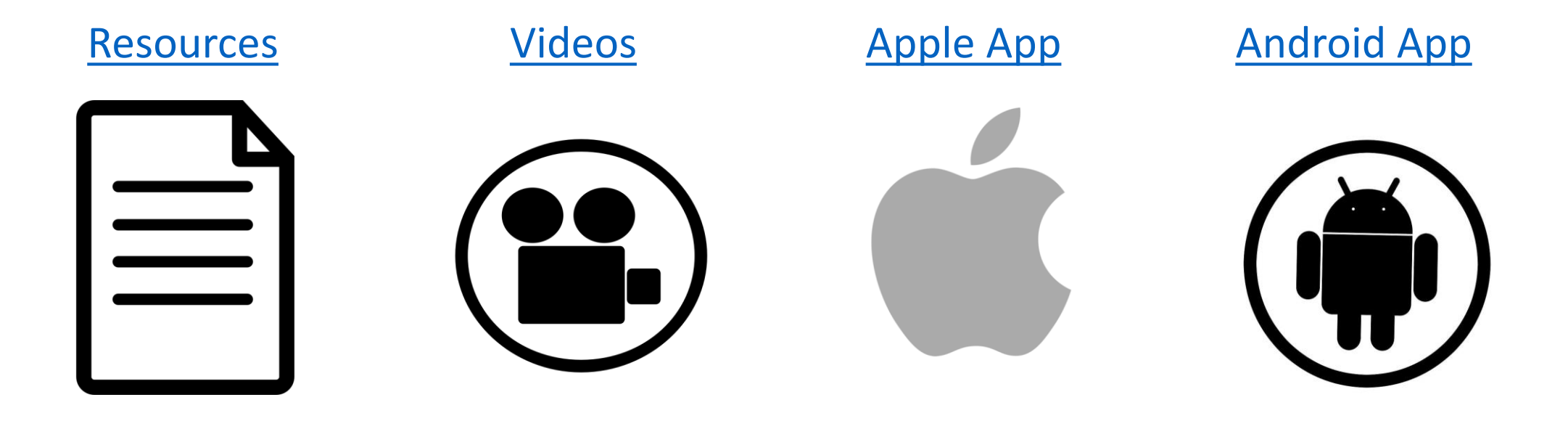

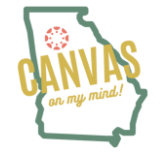